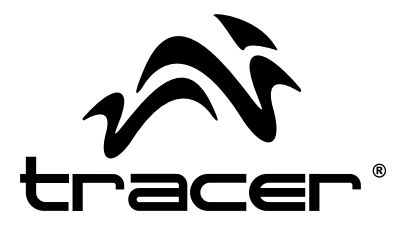

# Kierownica TRACER Sierra Sierra Racing wheel

Instrukcja obsługi / User manual

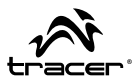

Dziękujemy za zakup przewodowej kierownicy przeznaczonej do komputera. Posiada ona ergonomiczny kształt wzorowany na kierownicach wyścigowych. Nie będziesz czuł zmęczenia, używając jej nawet przez wiele godzin. Kierownica zapewnia lepszą manew-rowość, a dzięki niej gra jest jeszcze bardziej realistyczna i ciekawsza.

## Funkcje i specyfikacja

- Dwuosiowy D-pad oraz 12 przycisków
- Wbudowane silniki obsługujące funkcję wibracji
- Wybór trybu cyfrowego i analogowego
- Funkcja automatycznego powrotu (zależna od sterownika)
- Kąt obrotu kierownicy 180 stopni
- Sprężynowe pedały gazu i hamulca oraz pochylenie w lewo-prawo zapewniające bardziej realistyczne wrażenia.
- Długość kabla kierownicy: 2 metry. Długość kabla pedałów: 1,6 metrów.
- Prąd roboczy: Mniej niż 170 mA

## Rysunek schematyczny produktu

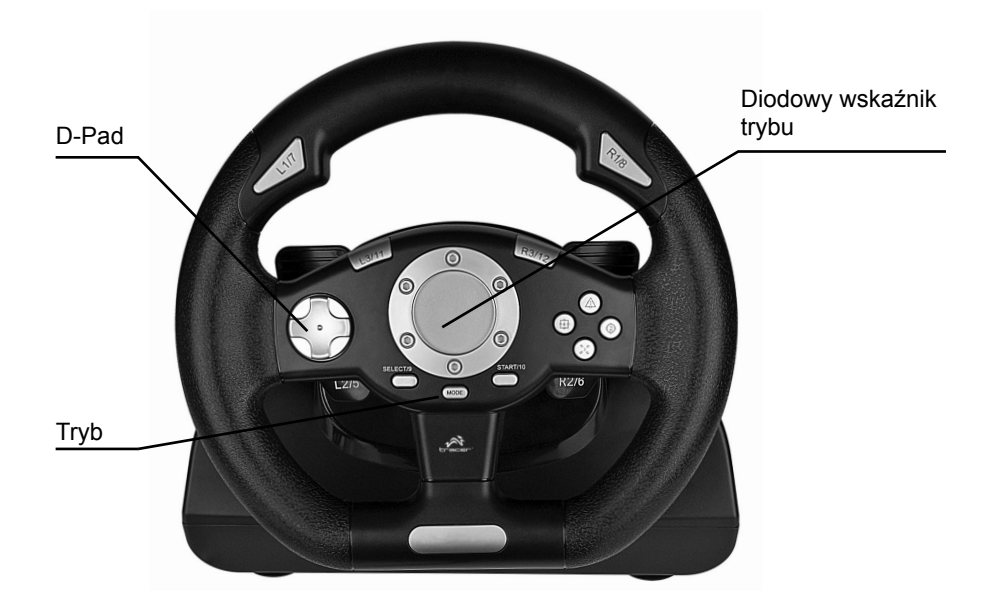

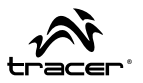

Pedały

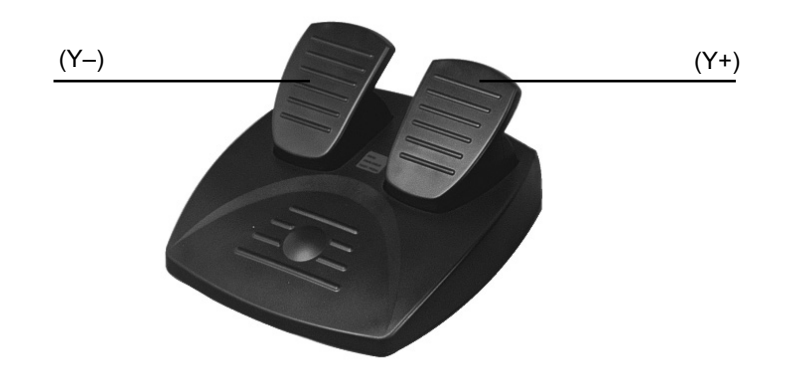

## Wymagania systemowe

- Port USB;
- Windows98/98SE/ME /2000/XP & Vista/7;
- DirectX wersja 7.0 i wyższe.

## Podłączenie i instalacja

- 1) Uruchomić system Windows
- 2) Włożyć dołączoną płytę CD ze sterownikiem do napędu CD komputera
- 3) Kliknąć dwukrotnie w ikonę SETUP
- Zainstalować sterownik "LS-USBmX1/2/3 Steering...", postępując zgodnie z instrukcjami systemu
- 5) Podłączyć kierownicę do portu USB w komputerze
- Wybrać kategorię "Kontrolery gier" w Panelu sterowania, aby skalibrować właściwości kierownicy.

Skalibrować kierownicę zgodnie z opisem w zakładce kalibracji okna "Kontrolery gier". Sterownik USB należy zainstalować tylko raz. Po jego zainstalowaniu przy każdorazowym podłączeniu kierownicy do portu USB w oknie "Opcje gry" pojawi się "LS-USBmX1/2/3". Aby upewnić się, że kierownica działa poprawnie, należy ponownie skalibrować kierownicę przed użyciem.

Po zakończeniu testowania kliknąć w przycisk **OK** w oknie **Test**, aby wyjść, a następnie w przycisk **OK** w oknie **Ogólne**. Potem zamknąć okno **Panelu sterowania**. Teraz możesz załadować ulubioną grę i zacząć grać! Należy pamiętać, że sterowanie przyciskami "Fire" oraz pedałami gazu i hamulca jest ustawiane indywidualnie w każdej grze. Aby uzyskać więcej informacji, należy zajrzeć do opisu gry.

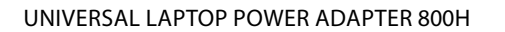

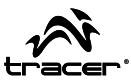

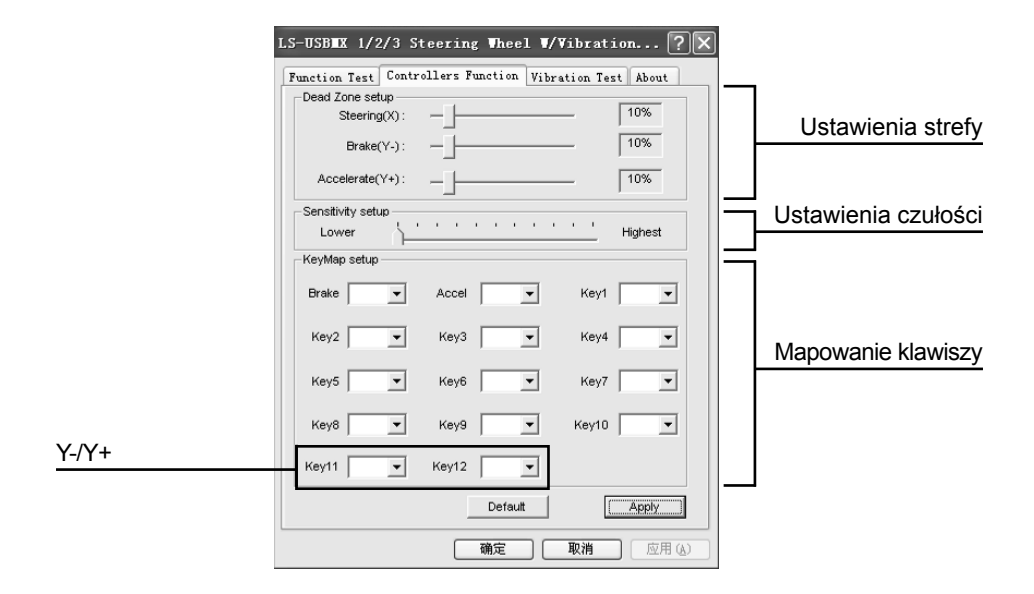

| LS-USBIX 1/2/3 Steering Theel V/Vibration ?<br>Function Test Controllers Function Vibration Test About<br>Effect<br>Vibration strength<br>85% | Ustawienia siły<br>wibracji |
|----------------------------------------------------------------------------------------------------|-----------------------------|
| Left force Both force Right force Stop                                                                                                    |                             |
| Connected State<br>Your game controller is connected correctly.<br>確定 取消 应用 (A)                                                               |                             |

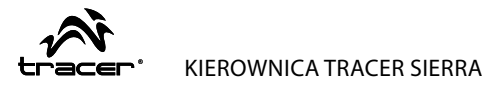

## Rozwiązywanie problemów

- P1: Sterownik jest zainstalowany na komputerze, ale kierownica nadal nie działa?
- **O1:** Sprawdzić, czy kierownica jest poprawnie podłączona do komputera. Jeśli kierownica nadal nie działa, uruchomić ponownie komputer.
- P2: Brak funkcji wibracji w niektórych grach.
- O2: Wyjść z gry i uruchomić grę ponownie lub uruchomić ponownie komputer.
- P3: Silnik wibruje w trakcie gry.
- O3: Dostosować siłę wibracji silnika w ustawieniach "Force Feedback"

Silnik 🔍 🔶 🖊

## P4: Słaba intensywność wibracji.

O4: Dostosować siłę wibracji silnika w ustawieniach "Force Feedback"

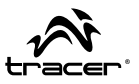

Thank you for purchasing the wired wheel designed for PC. The shape is designed according to the racing wheels and in accordance with human ergonomics, you won't feel tired even if you operate it for hours. It makes the game even more realistic, more maneuverability and more interesting please read though and familiarize with yourself before you use this racing wheel.

### Funkcje i specyfikacja

- With 2 axis, direction pad and 12 independent action buttons
- Built in motors that support vibration feature
- Digital and Analog mode available for option
- With Auto-return function(Driver dependable)
- With 180 degree steering angle
- Spring loaded accelerator & brake pedals and left-right swing for a more realistic experience.
- Length of cable on wheel: 2.0meters; Length of cable on Foot pedal:1.6meters
- Working Current: Less than 170mA

### Product schematic drawing

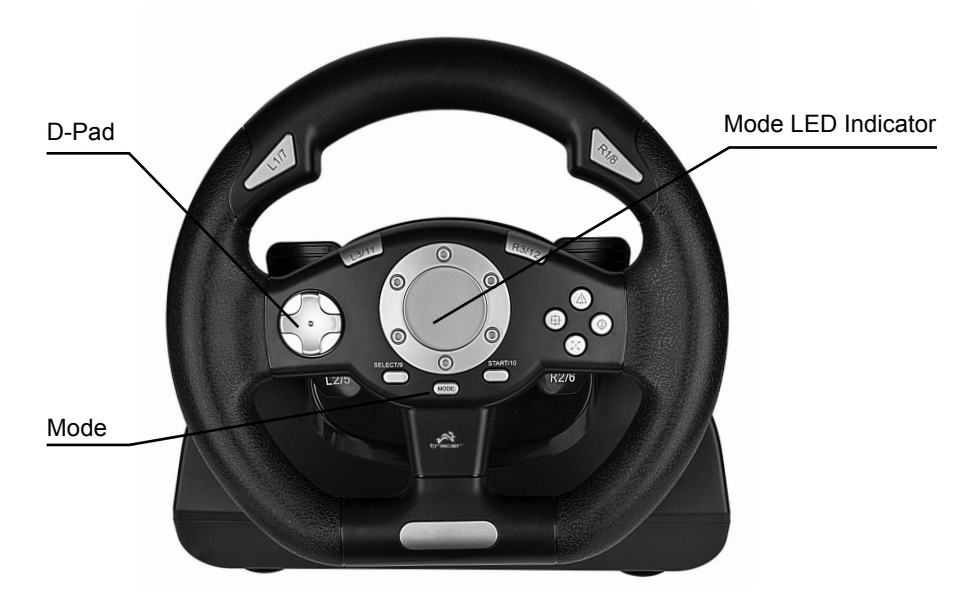

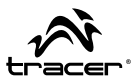

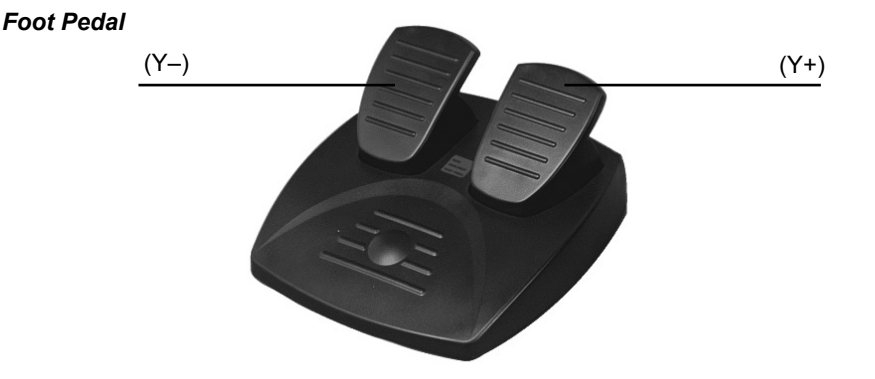

## System Requirement

- USB port;
- Windows98/98SE/ME /2000/XP & Vista/7;
- DirectX version 7.0 and later.

### **Connection and Installation**

- 1) Enter into Windows
- 2) Insert the supplied Driver CD into your PC CD Rom
- 3) Double click the SETUP icon
- 4) Install the driver 'LS-USBmX1/2/3 Steering...' following system prompts
- 5) Connect the wheel to a USB Port on the PC
- Select 'Game Controllers' in the Control Panel to calibrate the steering wheel properties

Calibrate the wheel as described in the calibration section of the game controller window. The USB driver will only have to be installed once, after this has been done whenever you connect the wheel to your USB port the "LS-USBmX1/2/3" will appear within the "Gaming Options" window. To ensure the wheel works correctly please re-calibrate the wheel before use.

When you have finished testing, quit by clicking on **OK** in the **Test** window, and **OK** in the **General window**. Finally, close the **Control Panel** window. Now its time to load your favorite game and start playing! Note the actual controls for the fire buttons, throttle and brake pedals are set within each individual game. Check your game documentation for further details.

#### SIERRA RACING WHEEL

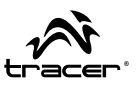

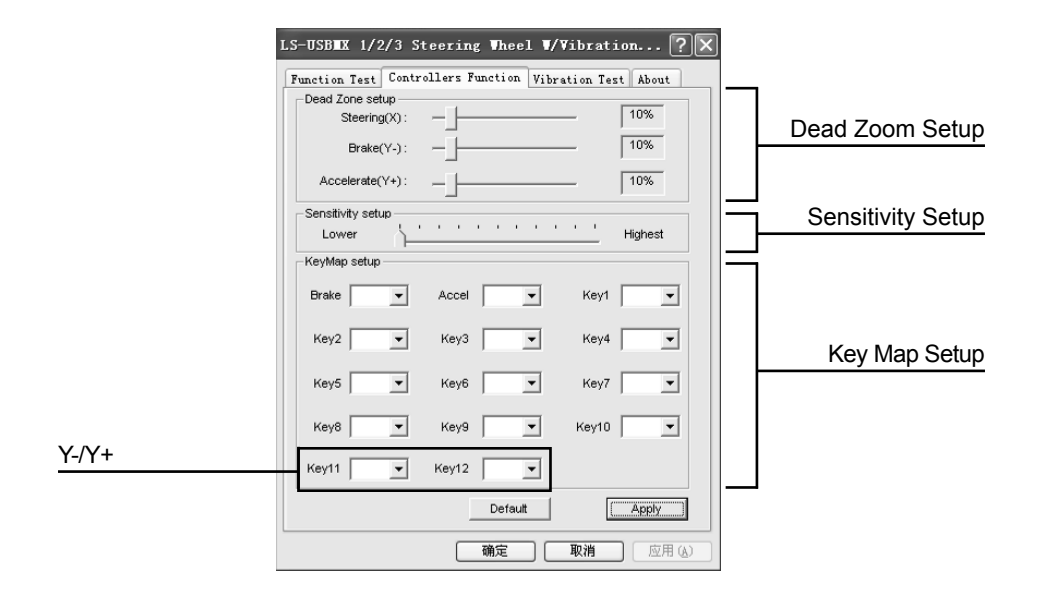

| LS-USBIX 1/2/3 Steering Theel T/Vibration ?<br>Function Test Controllers Function Vibration Test About<br>Effect<br>Vibration strength 85% | Vibration Strength |
|----------------------------------------------------------------------------------------------------|--------------------|
| Left force Both force Right force Stop                                                                                                    |                    |
| Connected State<br>Your game controller is connected correctly.<br>確定 取消 应用 (A)                                                            |                    |

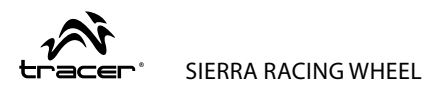

## Trouble shooting

### Q1: When the driver is installed in the PC, the Racing Wheel can still not work?

- A1: Please check if the connection between Racing Wheel and PC is well, Still do not work ,please restart your PC.
- Q2: No vibration feature in some Game.
- A2: Quit the Game and reenter into the game. Or restart your PC.

#### Q3: Motor keep vibrating during the game

A3: Adjust the degree of Engine in Force Feedback setting.

Engine

⊲` ➡

Q4: Weak intensity of the vibrating.

A4: Adjust the degree of Engine in Force Feedback setting.

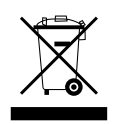

Symbol odpadów pochodzących ze sprzętu elektrycznego i elektronicznego (WEEE - ang. Waste Electrical and Electronic Equipment)

Użycie symbolu WEEE oznacza, że niniejszy produkt nie może być traktowany jako odpad domowy. Zapewniając prawidłową utylizację pomagasz chronić środowisko naturalne. W celu uzyskania bardziej szczegółowych informacji dotyczących recyklingu niniejszego produktu należy skontaktować się z przedstawicielem władz lokalnych, dostawcą usług utylizacji odpadów lub sklepem, gdzie nabyto produkt.

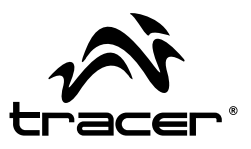

Importer: Megabajt Sp. z o.o., ul. Rydygiera 8, 01-793 Warszawa